## **How Do I Access MyChart?**

### Using a Computer/Desktop

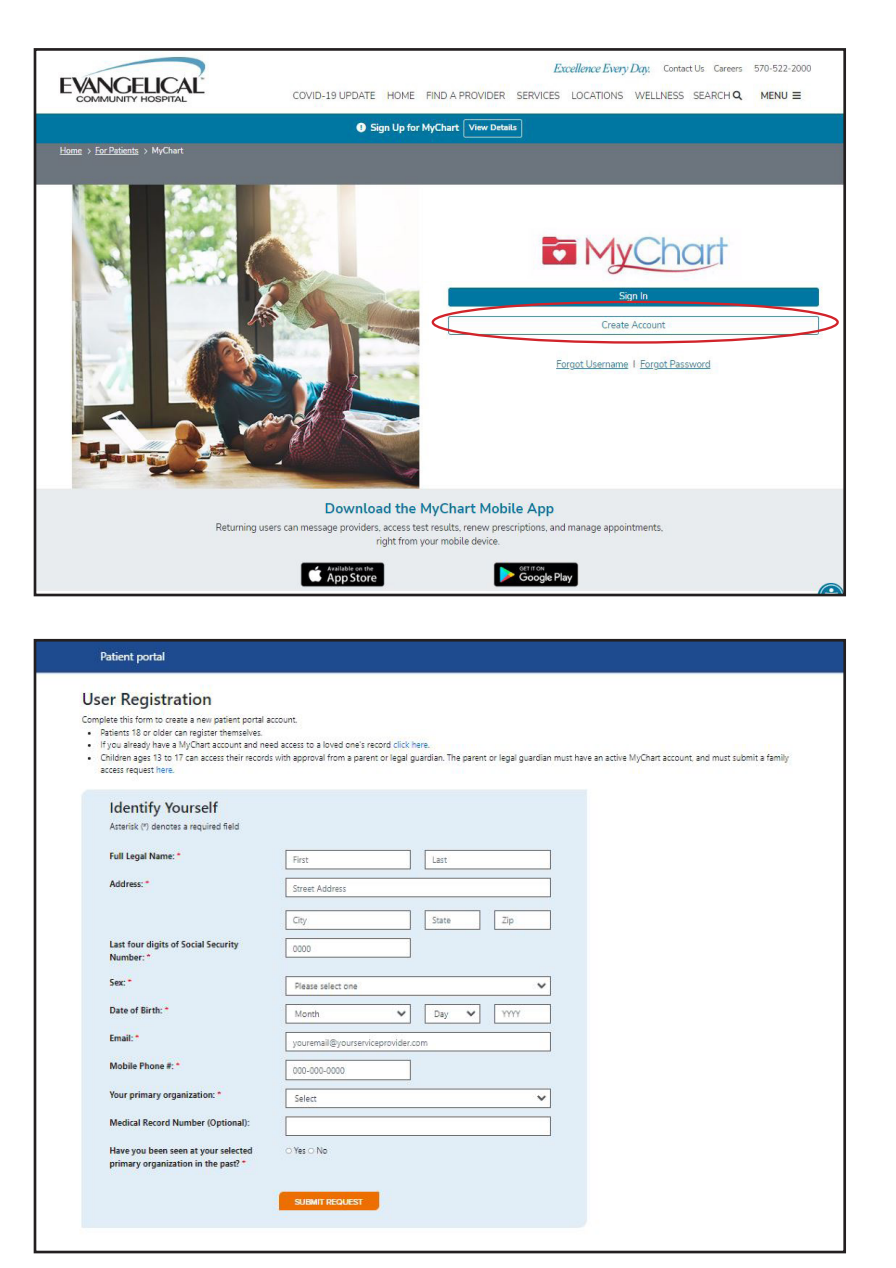

Go to www.EvanHospital.com/MyChart

Click 'Create Account'

Fill out the form and click 'Submit Request'

You will then be prompted to create a username, password, and determine security questions.

#### Is my Evangelical Community Hospital medical record in MyChart?

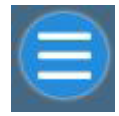

>

Request For Medical Records (Evangelical)

Once logged in click the Menu button Scroll down under My Record to see if 'Request for Medical Records (Evangelical) appears in the menu.

#### Need help? Call 570-849-6917

# **How Do I Access MyChart?**

## Using a Mobile Device

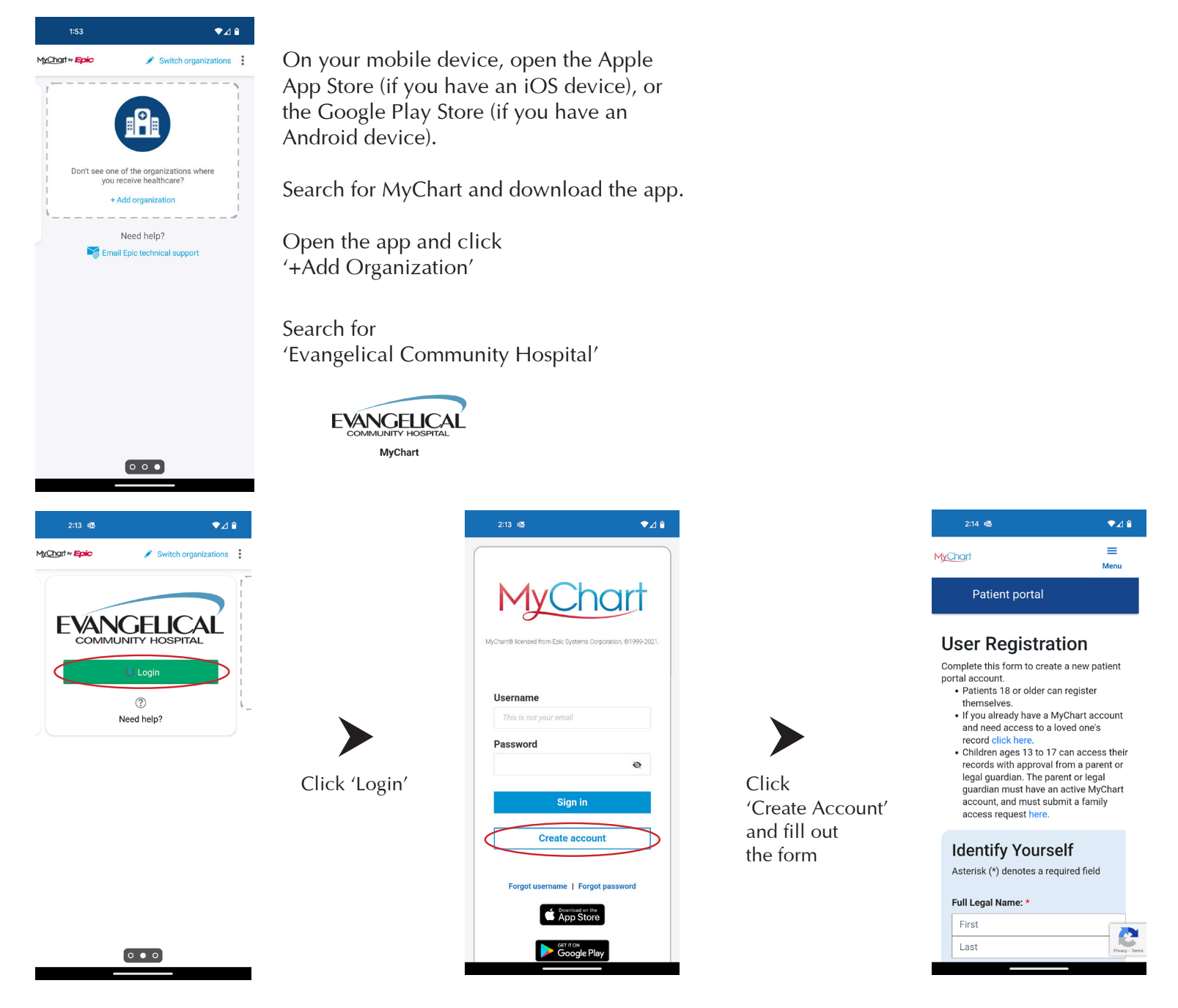

#### Is my Evangelical Community Hospital medical record in MyChart?

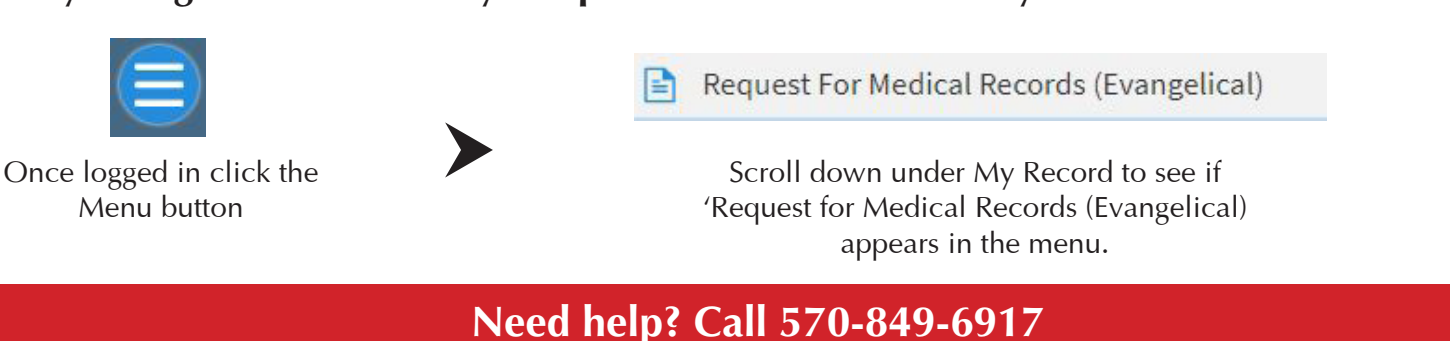